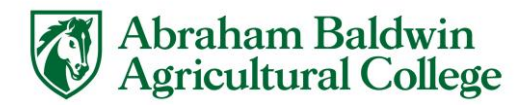

# AirMedia

# What is AirMedia

• Crestron AirMedia is a wireless presentation system that lets you cast content onto the in-room display directly from your personal laptop or mobile device.

### How to Access

- AirMedia is available in select classrooms and collaboration spaces such as the study rooms in the library.
- Follow simple on-screen instructions to connect.
- To present from a laptop
  - Ensure that the device is on and showing the AirMedia splash screen.
  - On the lower left corner of the screen, you will see the devices IP (Internet Protocol) address (https://10.61.0.x) and a generated code.
  - Enter the IP address into your browser of choice (Chrome, Edge, Firefox etc.)
  - You will be prompted to download the AirMedia software if your device has not been connected before.
  - Ensure the address is correct and enter the code displayed on the screen.
  - Note: Apple users will need to change security settings for first-time use (Screen Sharing and audio setting). Prompts on the screen should assist you but you can navigate to security settings to allow access if needed.
- To present from your mobile device or tablet
  - Open your app or play store and search for "Crestron Air Media."
  - Download the application and enter the address and code displayed on the device.

### Features

- Touchless wireless presentation from every major OS.
- Switch between 10 wireless connections.
- Private connection shared only on to the display you connected to.

# Training and Tutorials

- Crestron AirMedia Guide <u>https://www.crestron.com/Training-Events/Training</u>
- If you have difficulty connecting to AirMedia, place a ticket with Tech Support within <u>My.ABAC</u> or call 229-391-5400.